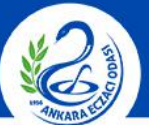

### ANKARA ECZACI ODASI

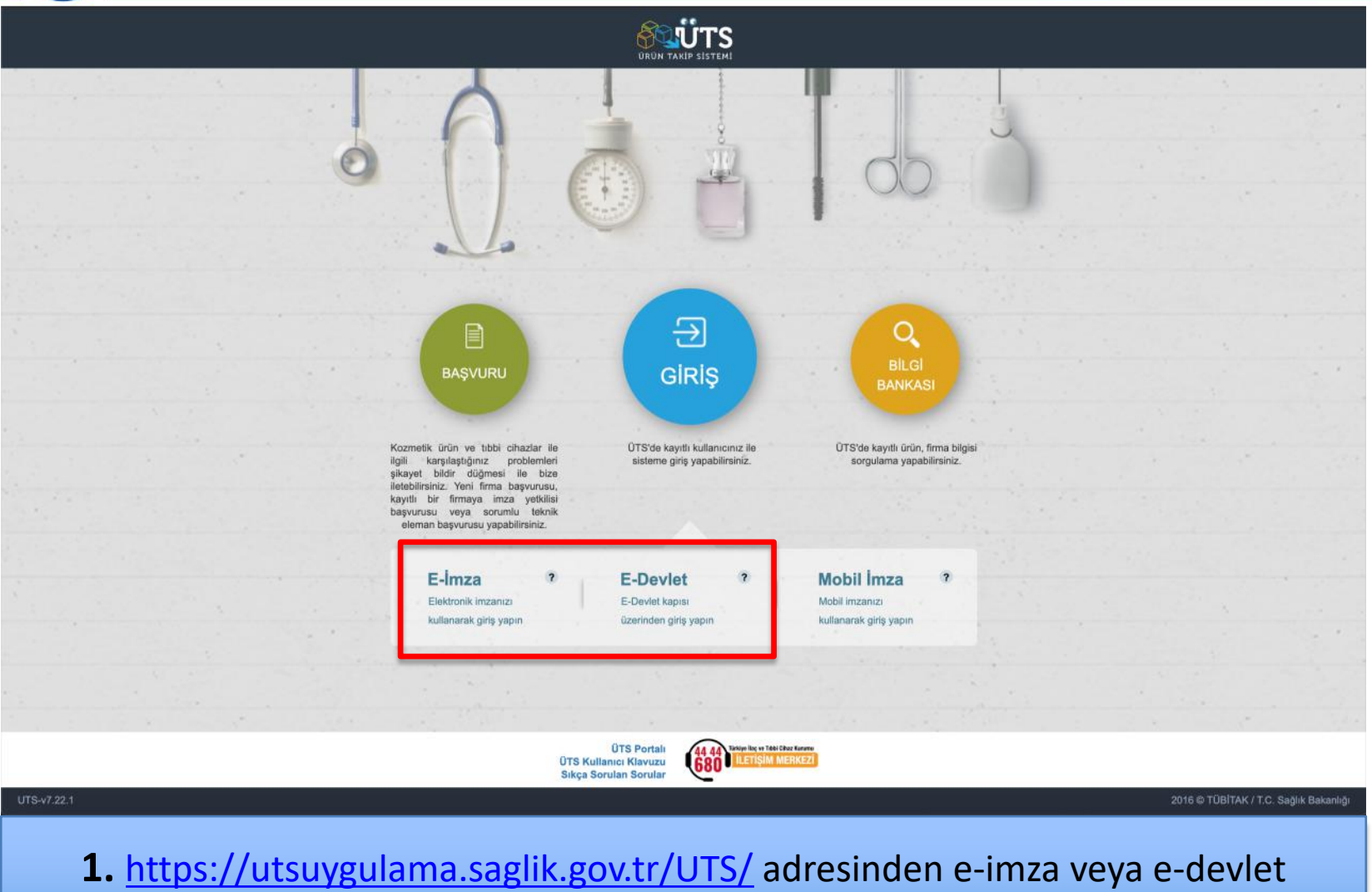

şifrenizi girerek **"ÜTS GİRİŞ"** butonuna tıklayınız.

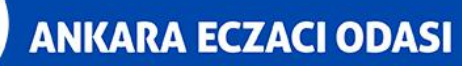

|                             | Arama Q                          |                                | o 🖁 🎱                                  |
|-----------------------------|----------------------------------|--------------------------------|----------------------------------------|
| 🎧 Anasayfa                  | »Anasayfa                        |                                |                                        |
| Ø Bilgi Bankası <           | Methaha 0.75 Ana Liun Jamarina 1 | alan basahuru ila dide yantaya | ×                                      |
| d <sup>e</sup> Bayilik      | mentaba, 013 Ana Oygulanasina    | olan nesauniz ne ginş yapunz.  |                                        |
| 🕆 SUT İşlemleri 💎           | Görevler                         | Ki                             | sayollar 🕕                             |
| 🗠 Ürün Hareketleri <        | Górev                            | 11 Incele                      | Alınan Bayilikler ×                    |
| 🗔 Geri Çekme <              | Uygun Kayıt Bulunamadı           |                                | Kullanıcı Hesabi İşlemleri 🛛 🛛 🛛       |
| 🚨 Kullanıcı 🧹               |                                  | ÷                              |                                        |
| 🕀 Firma 🔍                   | Guivour ne gico nesiganimiacion. |                                |                                        |
| 🖉 Branş Ağacı 🤇             |                                  |                                |                                        |
| 🖾 Sistem Mesajı ve Duyuru 🔇 |                                  |                                |                                        |
| Sistem Yönetimi             |                                  |                                |                                        |
| Sistem Izleme <             |                                  |                                |                                        |
|                             |                                  |                                |                                        |
|                             |                                  |                                |                                        |
|                             |                                  |                                |                                        |
|                             |                                  |                                |                                        |
|                             |                                  |                                |                                        |
|                             |                                  |                                |                                        |
|                             |                                  |                                |                                        |
|                             |                                  |                                |                                        |
| UTS-v7.22.1                 |                                  |                                | 2016 © TÜBİTAK / T.C. Sağlık Bakanlığı |
|                             |                                  |                                |                                        |
| <b>2.</b> Ana               | sayfadaki menüde bulunan "       | Ürün Hareketleri" but          | onuna tıklayınız.                      |

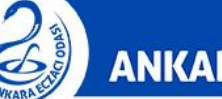

### ANKARA ECZACI ODASI

|                                       |                     |                                                                                 | 0 🥊      | 🕹 (100) (100) (100)         |             |
|---------------------------------------|---------------------|---------------------------------------------------------------------------------|----------|-----------------------------|-------------|
| 🏠 Anasayfa                            |                     | t¢Ürün Sorgulama                                                                |          | s                           | Stok Bildir |
| Ø Bilgi Bankası                       |                     |                                                                                 |          |                             |             |
| ∂ <sup>0</sup> Bayilik                |                     | No: * Numaras:: *                                                               |          |                             |             |
| 🗇 SUT İşlemleri                       |                     |                                                                                 |          | Sorgula                     | Temizle     |
| Ürün Hareketler                       | ri 🗸                | Orün Numarası 11 Orün Tanımı 11 Oretici / İthalatçı Kurum No 11 Orün Türü 11 Mi | ırka Adı | 11 Ürün Adı                 | 11          |
| Dention ( litheolat )                 | Dildidmi            | Sorgula butonu ile seçilen kriterlere uygun listeleme yapılabilir               |          |                             |             |
| Stok Bildirimi                        |                     | 1 - 10                                                                          |          |                             | *           |
| Verme / Alma B                        | ildirimi            |                                                                                 |          |                             |             |
| Tüketiciye Verm<br>/ Diğer Bildirimle | ne / Kullanım<br>er |                                                                                 |          |                             |             |
| Bildirim Listele /                    | / İptal / İade      |                                                                                 |          |                             |             |
| Eşsiz Kimlik ile                      | Bildirimler <       |                                                                                 |          |                             |             |
| Geri Çekme Bik                        | dirimleri <         |                                                                                 |          |                             |             |
| Excel ile Toplu I                     | Bildirim            |                                                                                 |          |                             |             |
| Paket Transfer                        | Sistemi <           |                                                                                 |          |                             |             |
| Ayrıntılı Sorgula                     | ima <               |                                                                                 |          |                             |             |
| Üretici / İthalatç<br>Sorgula         | ı Tekil Ürün        |                                                                                 |          |                             |             |
| 🗔 Geri Çekme                          |                     |                                                                                 |          |                             |             |
| 🚊 Kullanıcı                           |                     |                                                                                 |          |                             |             |
| 🗄 Firma                               |                     |                                                                                 |          |                             |             |
| 🖉 Branş Ağacı                         |                     |                                                                                 |          |                             |             |
| 🖾 Sistem Mesair v                     | ve Duvuru 🤇         |                                                                                 |          |                             |             |
| UTS-v7.22.1                           |                     |                                                                                 |          | 2016 © TÜBİTAK / T.C. Sağlı | k Bakanlığı |
|                                       |                     |                                                                                 |          |                             |             |

**3.** Açılan kategoride **"Stok Bildirimi" n**e tıklayınız. Ardından **"Üretici/İthalatçı Kurum Seçiniz"** 'e tıklayınız.

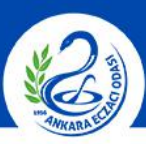

### ANKARA ECZACI ODASI

|             | Arama                  | ٩           |                      |              |                           |             |             |               |          |           | 0 🥊       |                       | -                |
|-------------|------------------------|-------------|----------------------|--------------|---------------------------|-------------|-------------|---------------|----------|-----------|-----------|-----------------------|------------------|
|             | යිÜrün Sorgulan        | ia          |                      |              |                           |             |             |               |          |           |           |                       | Stok Bildir      |
|             | Üretici (İlkalatcı Kur |             | alato Kurum Seciritz |              | Quốn.                     |             |             |               |          |           |           |                       |                  |
|             | No: *                  | Kurum Sec   |                      |              | 51                        |             |             |               |          |           |           |                       |                  |
|             |                        | Kurum No    | - [                  | Un           |                           |             | Ven         | i Kimlik      |          |           |           | Sorgula               | Ternizle         |
|             | Urün Numara:           | M Daha fari | a keitar             |              |                           |             | No:         |               | oraula   | Taminia   | Marka Adı | Urün Adı              |                  |
|             | Sorgula buton          | Firma       | a kiner              | Veral Kimlik |                           |             |             |               | Telefon  | TEITINZIE |           |                       |                  |
|             | 4 >                    | No<br>41    | Mersis No            | II No II     | Unvan 🗦                   | 11 I.T      | liçe 🛛      | E-posta 11    | No<br>UT | Durum     |           |                       | ±                |
|             |                        |             |                      |              | 22                        | -           | (1997)      | -             |          | -         |           |                       |                  |
|             |                        |             |                      |              | 220.000                   | -           |             | -             | -        |           |           |                       |                  |
|             |                        |             |                      |              |                           |             |             |               |          |           |           |                       |                  |
|             |                        |             |                      |              | and the second            | -           | 10000       | and the state | S.,      | -         |           |                       |                  |
|             |                        |             |                      |              | 22,74794                  | -           | (1997)      | -             |          | -         |           |                       |                  |
|             |                        |             |                      |              | 22.0*                     | -           |             | -             |          | -         |           |                       |                  |
|             |                        |             |                      | 1.5/         | Toniam: 2 kaust (herania) | 1.0.4.      |             |               | -        |           |           |                       |                  |
|             |                        |             |                      | 1-57         | ropiane i kayn (noaapia)  | i Sayta baş | una 5 kayıt |               |          | ala       |           |                       |                  |
|             |                        |             |                      |              |                           |             |             |               |          |           |           |                       |                  |
|             |                        |             |                      |              |                           |             |             |               |          |           |           |                       |                  |
|             |                        |             |                      |              |                           |             |             | T             | amam     | Vazgeç    |           |                       |                  |
|             |                        |             |                      |              |                           |             |             |               |          |           |           |                       |                  |
|             |                        |             |                      |              |                           |             |             |               |          |           |           |                       |                  |
|             |                        |             |                      |              |                           |             |             |               |          |           |           |                       |                  |
|             |                        |             |                      |              |                           |             |             |               |          |           |           | 2016 © TÜBİTAK / T.C. | Seğlik Bakanlığı |
| 4. Açılan p | pencere                | ede "       | 'Kurur               | n No"        | bölüm                     | üne         | e Fir       | ma Ta         | nır      | nla       | yıcı No   | <b>o'yu</b> giri      | iniz.            |

Firmaların Tanımlayıcı Numaralarına ulaşmak için tıklayınız. Ardından

"Sorgula" butonuna tıklayınız.

# ÜTS STOK BİLDİRİMİ KILAVUZU

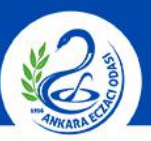

#### **ANKARA ECZACI ODASI**

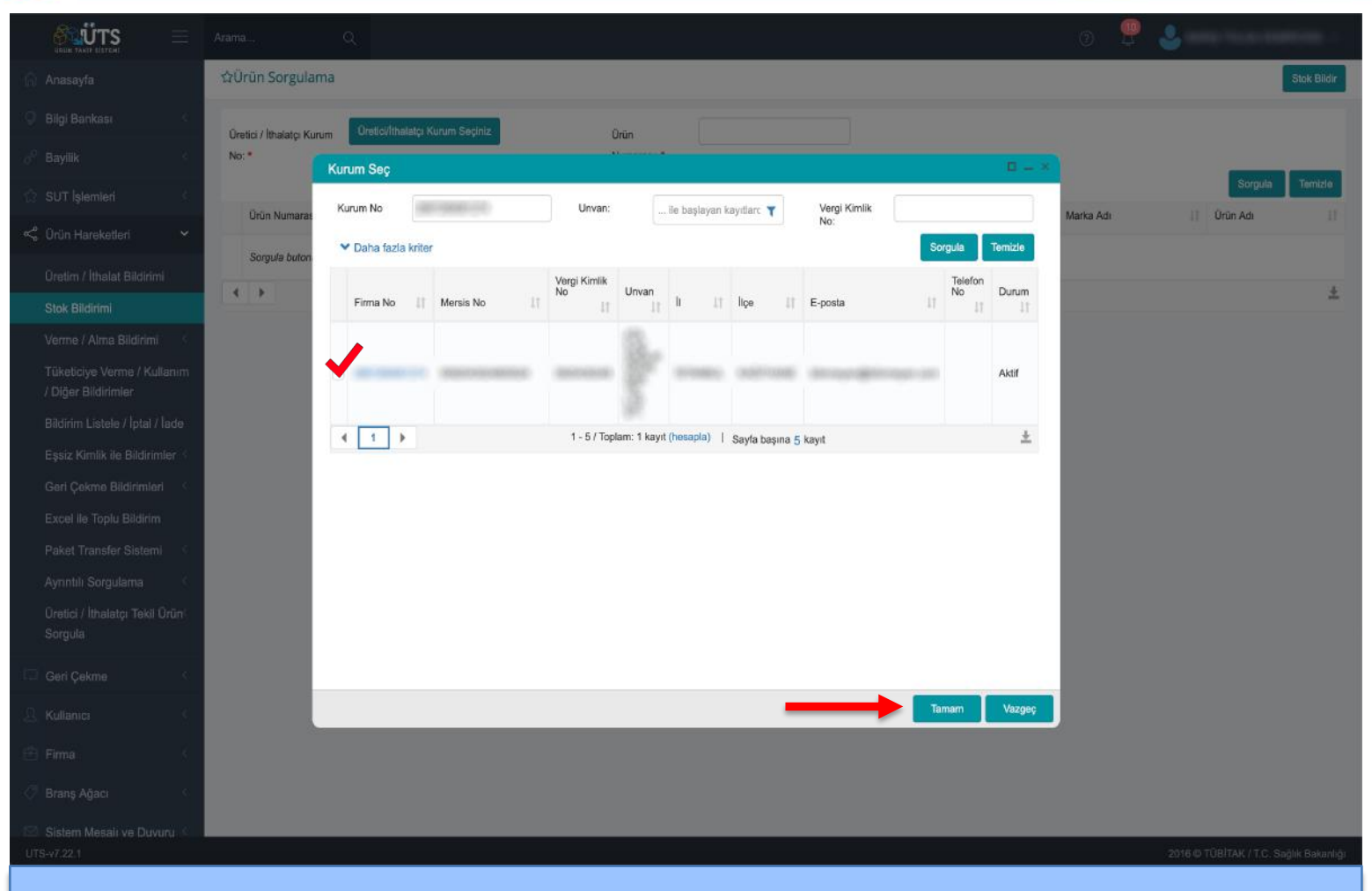

5. Sorguladıktan sonra ürünü seçerek "Tamam" butonuna tıklayınız.

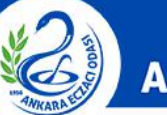

# ANKARA ECZACI ODASI

|                             | Arama Q                                                                      | 0 🥊            |                                         |
|-----------------------------|------------------------------------------------------------------------------|----------------|-----------------------------------------|
| 🛆 Anasayfa                  | ☆Ürün Sorgulama                                                              |                | Stok Bildir                             |
| Bilgi Bankası <             | Oretici / Ithalato Kurum Oretici/Ithalatgi Kurum Seçiniz. Orûn               |                |                                         |
| ∂ <sup>p</sup> Bayilik <    | No: * Numarası: *                                                            |                |                                         |
| 🖒 SUT İşlemleri 🤇           |                                                                              |                | Sorgula Temizle                         |
| 🔩 Ürün Hareketleri 🗸        | Orün Numarası     II     Orün Tanımı     II     Oretici / İthalatçı Kurum No | If Orün Türd   | IT Marka Adi It Ürün Adi It             |
| 🗔 Geri Çekme <              | <ul> <li>✓</li> <li>✓</li> <li>1-10/Toplam: 1 kavit</li> </ul>               | Tibbi Cih      | az 🛓                                    |
| 요 Kullanici 《               |                                                                              |                |                                         |
| 🖻 Firma 🔇                   |                                                                              |                |                                         |
| 🖉 Branş Ağacı 🦿             |                                                                              |                |                                         |
| 🖾 Sistem Mesaji ve Duyuru < |                                                                              |                |                                         |
| 💮 Sistem Yönetimi 🤇         |                                                                              |                |                                         |
| Sistem Izleme               |                                                                              |                | 2016 @ TÜBİTAK J.T.C. Savily Bakasılıkı |
| <b>6.</b> Karş              | ınıza gelen ekranda kutucuğu işaretleyip <b>"Stok Bild</b> i<br>tıklayınız.  | i <b>r"</b> bu | utonuna                                 |

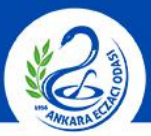

#### ANKARA ECZACI ODASI

|             |                           |                     |                               |                                                                                                    |                              | 0. 🖁 🕹 📖 🖻                |                           |
|-------------|---------------------------|---------------------|-------------------------------|----------------------------------------------------------------------------------------------------|------------------------------|---------------------------|---------------------------|
|             | 습Ürün Sorgulama           |                     |                               |                                                                                                    |                              |                           | Stok Bildir               |
|             | Orotioi ( libolata: Kusum | Oretici/Ithalator K | Stok Bildirimi                |                                                                                                    |                              |                           |                           |
|             | No: *                     |                     | Ürün Bilgileri                |                                                                                                    |                              |                           |                           |
|             |                           |                     | Ūrūn Tipi:                    | Tibbi Cihaz                                                                                                    |                              |                           | Sorgula Temizle           |
|             | Ūrūn Numarası             | Ürün Tanımı         | Ürün Tanımı:                  | ADDECTICATION OF THE ADDRESS OF THE ADDRESS OF THE | Öretici / İthalatçı Kurum No | 11 Orün Türü 11 Marka Adı | 11 Ürün Adı 11            |
|             | 2                         | -                   | Ürün Numarası:                | 101 HERODOLO (1991)                                                                                                    | and the other Distances      | Tibbi Cihaz               |                           |
|             |                           |                     | Üretici / İthalatçı Kurum No: | case insertion of the                                                                                                    |                              |                           | ±                         |
|             |                           |                     | Ūrün Alt Tipi:                | Tibbi Cihaz                                                                                                    |                              |                           |                           |
|             |                           |                     | Stok Bildirimi                |                                                                                                    | -                            |                           |                           |
|             |                           |                     | Lot/Batch Numarasi: *         |                                                                                                    |                              |                           |                           |
|             |                           |                     | Adet:                         |                                                                                                    |                              |                           |                           |
|             |                           |                     | Seri/Sıra Numarası: *         |                                                                                                    |                              |                           |                           |
|             |                           |                     | Üretim Tarihi: *              | gg/aa/yyyy                                                                                                    |                              |                           |                           |
|             |                           |                     | Son Kullanma Tarihi:          | gg/aa/yyyy                                                                                                    |                              |                           |                           |
|             |                           |                     |                               | Stok Bildir Vazgeç                                                                                                    |                              |                           |                           |
|             |                           |                     |                               |                                                                                                    |                              |                           |                           |
|             |                           | _                   |                               |                                                                                                    |                              |                           | VITO Salu Patrida         |
| 015-47.22.1 |                           |                     |                               |                                                                                                    |                              | 2016 © TUBITA             | . / I.O. Saglık Bakanlığı |
|             |                           |                     |                               |                                                                                                    |                              |                           |                           |

7. Gelen pencerede kırmızı kutucukla belirtilen alanları doldurunuz ve "Stok Bildir" butonuna tıklayınız.

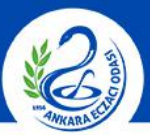

### ANKARA ECZACI ODASI

|             | ☆Ürün Sorgulama                    |                      |                                                                                                    |                            |                             | I                                                                                                    | Stok Bildir               |
|-------------|------------------------------------|----------------------|----------------------------------------------------------------------------------------------------|----------------------------|-----------------------------|----------------------------------------------------------------------------------------------------|---------------------------|
|             | Üretici / İthalətçi Kurum<br>No: * | Öretici/İthəlatçı Kı | Stok Bildirimi<br>Orün Bilgileri                                                                                                    | а — У                      |                             |                                                                                                    |                           |
|             | Inc                                | Orün Tanımı          | Orün Tipi:<br>Orün Tipi:<br>Orün Numarası:<br>Oreici / İlhalatçı Kurum No:<br>Orün Ait Tipi:<br>Stok Bildirimi<br>Lot/Batch Nu<br>Adet:<br>Seri/Sira Nu<br>Oreim Tarihi:<br>Son Kullanma Tarihi: | Tibbi Cihaz<br>Tibbi Cihaz | Oretici / Ithalaty Kurum No | Sorguin           11         Ordin Torci II         Marka Adi II         Ordin           Tibbi Cihaz | Terrizle<br>n Adi II<br>* |
| UTS-v7.22.1 |                                    | -                    | -                                                                                                    | _                          | -                           | 2016 © TÜBİTAK / T.C. Se                                                                             | juk Bakanlığı             |
|             |                                    |                      |                                                                                                    |                            |                             |                                                                                                    |                           |

8. Gelen ekranda "Evet" butonuna tıklayınız.

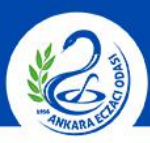

#### **ANKARA ECZACI ODASI**

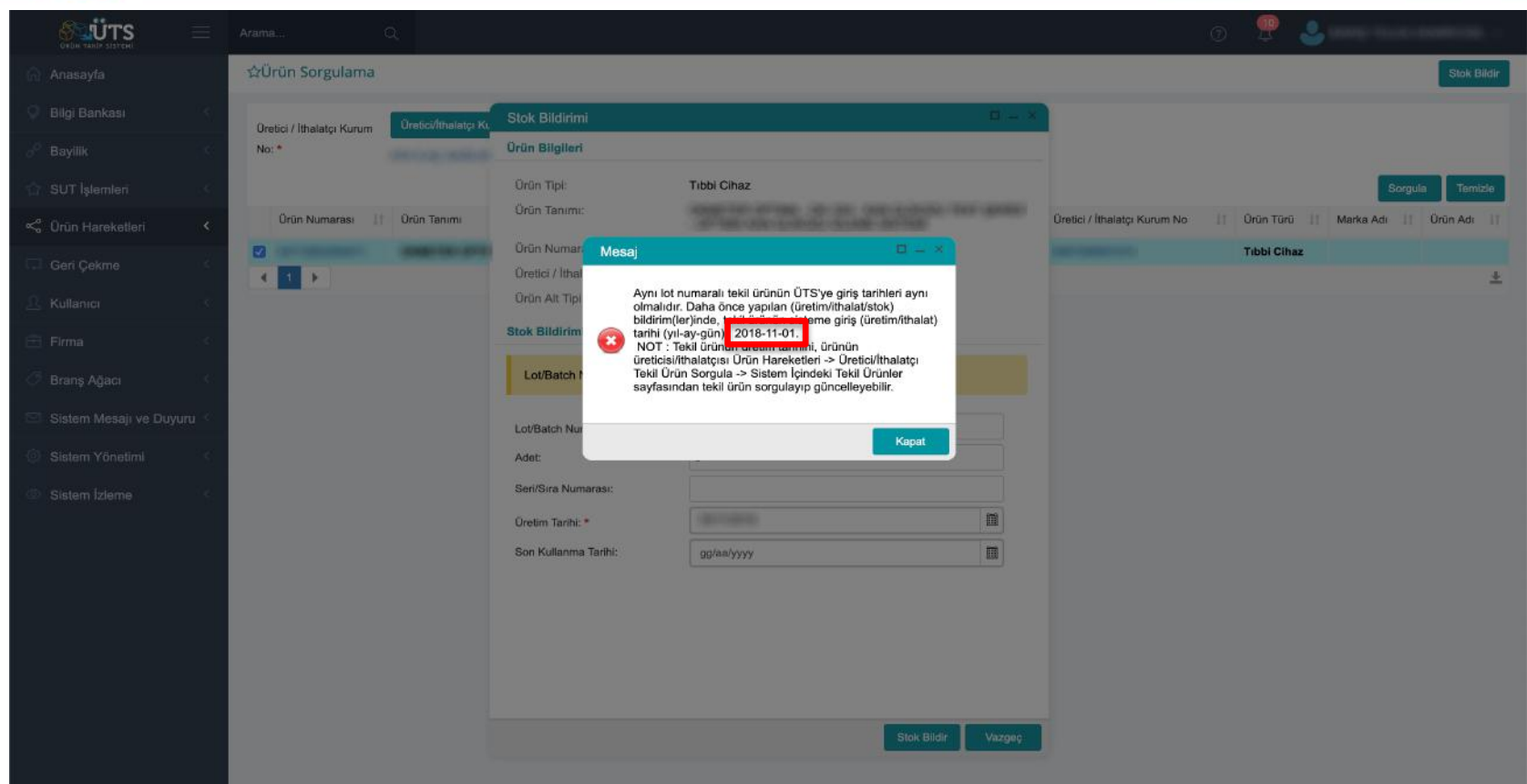

9. Karşınıza bu şekilde hata mesajı geliyorsa önceki ekranda doldurduğunuz üretim tarihi hatalı demektir. Doğru olan üretim tarihi, hata mesajında yer alan tarihtir. "Kapat" butonuna tıklayarak Üretim Tarihini doğru olan tarihle değiştirip tekrar "Stok Bildir" butonuna tıklayınız.

# ÜTS STOK BİLDİRİMİ KILAVUZU

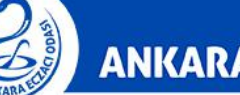

## ANKARA ECZACI ODASI

| SILVER SALE SERVER                                 | Arama Q                                                                                                    | 0 🖳 🌏                             |
|----------------------------------------------------|----------------------------------------------------------------------------------------------------|-----------------------------------|
| 🖓 Bilgi Bankası 🦿 🔇                                | ☆Ürün Sorgulama                                                                                                 | Stok Bildir                       |
| d <sup>e</sup> Bayilik <                           |                                                                                                    | X                                 |
| 🔅 SUT İşlemleri 🤇                                  | Oretici / Ithalatg: Kurum Oretici/Ithalatg: Kurum Seginiz Orün                                                  |                                   |
| < Ürün Hareketleri 🗸 🗸                             |                                                                                                    |                                   |
| Üretim / İthalat Bildirimi                         | Orún Numarasi II Orún Tanimi Oretici / Ithalato: Kurum No                                                       | Sorgula Temizie                   |
| Stok Bildirimi                                     |                                                                                                    | Tibbi Cihaz                       |
| Verme / Alma Bildirimi 🧹                           | 1 I I I I I I I I I I I I I I I I I I I                                                                         | ±                                 |
| Tüketiciye Verme / Kullanım<br>/ Diğer Bildirimler |                                                                                                    |                                   |
| Bildirim Listele / İptal / İade                    |                                                                                                    |                                   |
| Eşsiz Kimlik ile Bildirimler 🐇                     |                                                                                                    |                                   |
| Geri Çekme Bildirimleri                            |                                                                                                    |                                   |
| Excel ile Toplu Bildirim                           |                                                                                                    |                                   |
| Paket Transfer Sistemi                             |                                                                                                    |                                   |
| Ayrıntılı Sorgulama                                |                                                                                                    |                                   |
| Üretici / İthalatçı Tekil Ürün<br>Sorgula          |                                                                                                    |                                   |
| Sistem İçindeki Tekil<br>Ürünler                   |                                                                                                    |                                   |
| Sistemin Dışına Çıkmış<br>Tekil Ürünler            |                                                                                                    |                                   |
| 📮 Geri Çekme                                       |                                                                                                    |                                   |
| 🚊 Kullanici 🤇                                      |                                                                                                    |                                   |
| 🗄 Firma 🤇                                          |                                                                                                    |                                   |
|                                                    |                                                                                                    |                                   |
| <b>10.</b> Stok                                    | k bildirme işlemini tamamladıktan sonra sağ üst köş<br>la gerçekleştirdiğinize dair <b>"Bildirim id'si olan</b> | ede, işleminizi<br>stok hildirimi |

ariyla gerçekleştirdiginize dair "**Bildirim id´si ...... olan stok bildi** yapıldı." şeklinde bir uyarı alacaksınız.